# GullNet Add a New Major Directions (For Students)

1. Login to GullNet and click the drop-down in your Student Center. Select the "Academic Records Request" Or On the left-hand side of your GullNet under Academic Records select "Academic Records Request".

| Academics                                                                                                    |             |                             |                                |
|----------------------------------------------------------------------------------------------------|-------------|-----------------------------|--------------------------------|
| Search<br>Plan                                                                                                    |             | Academic Records            | 0 0 -                          |
| Enroll<br>My Academics                                                                                                    |             | E Academic Records Requests | Request EnrollmentVerification |
|                                                                                                    |             | My Course History           | My Advisors                    |
| other academic 🗸                                                                                                    | <b>&gt;</b> | View Transfer Credit Report | My Academic Requirements       |
| Academic Records Request                                                                                                    |             | View What-if Report         | Apply for Graduation           |
| Academic Requirements<br>Apply for Graduation<br>Class Schedule<br>Course History<br>Enrollment Verification<br>Enrollment: Add<br>Enrollment: Drop<br>Enrollment: Edit<br>Enrollment: Swap<br>Grades<br>Transcript: View Unofficial<br>Transfer Credit: Report<br>What-if Report<br>other academic<br>Demographic Data | »           |                             |                                |

# 2. Select "Create a New Request"

#### Academic Records Update Request

Below is a list of all requests previously submitted and their current status. Click "VIEW REQUEST" to see details of the request. Click "CREATE A NEW REQUEST" to submit a new request.

Please allow 7 business days for your request to be completed. Additional time maybe required during peak periods.

| CREATE A NEW F | REQUEST        |              |              |                    |                       |
|----------------|----------------|--------------|--------------|--------------------|-----------------------|
| Submitted Requ | ests           |              |              | Personalize   Find | First 🚺 1 of 1 🖸 Last |
| Empl ID        | Request Status | Request Type | View Request | Submitted By       | Submitted Date/Time   |
|                |                |              | View Request |                    |                       |

# 3. Choose option: Change/Add/Delete Major or Track.

#### Academic Record Update Request

#### Please select one of the following options):

### Order Records

Order Official Transcript Enrollment Verification - GullNet Self Service

Certification Letter - Processed by Registrar's Office

#### Academic Records Changes

<u>Change/Add/Delete Major or Track</u> <u>Change/Add/Delete Minor</u> <u>Change Catalog Year</u> <u>Update Personal Information (Name, DOB, SSN)</u> <u>Request to Study at Another Institution</u>

#### **Graduation and Commencement**

Apply for Diploma/Graduation UGRD Request to Participate in Commencement Early GRAD Request to Participate in Commencement Early Replacement Diploma

#### Exceptions

Application for Clemency Policy Waiver

4.Select the "Add a New Major" option

| Current Major(s)           |                               |                         |
|----------------------------|-------------------------------|-------------------------|
| Academic Career: Undergrad | Expected Graduation Term: n/a | Change This Major       |
| Marketing (Pre) (Major)    |                               | Devere Two Marce        |
| Catalog Year:              | 2208 - 2020 Fall              | DELETE THIS MAJOR       |
| Primary Major?             | Yes                           |                         |
| To ADD a new major, click  | this this option:             |                         |
| Additional Major           |                               |                         |
|                            |                               |                         |
|                            |                               | ADD AN ADDITIONAL MAJOR |

RETURN

## Transfer Credit

Transfer Credit Inquiry

## Registration

CHANGE COURSE(S) TO PASS/NO PASS – SPRING 2020 Change Course Credit Hours or Grading Basis Enroll in more than standard credit limit Enroll in Graduate credit during Senior year Application for inter-institutional enrollment Approval Form to Add/Swap a Course Withdrawal from University

#### **Records Release**

FERPA release Veteran Benefits Certification 5. Use the hourglass to select the appropriate new program "Fraud & Forensic Acct - UDC", then click "Next".

| Request Type: Change a Major |                  |                           |     |
|------------------------------|------------------|---------------------------|-----|
| Current Major                |                  |                           |     |
| Marketing (Pre) (Major)      |                  |                           |     |
| Catalog Year:                | 2208 - 2020 Fall |                           |     |
| Primary Major:               | Yes              |                           |     |
| Admit Term/Type:             | 2208- FTS        | Expected Graduation Term: | n/a |

Click the hourglass to select a new major to be added.

| New Major |      |   |
|-----------|------|---|
|           |      | Q |
|           |      |   |
|           | -    |   |
| -         |      |   |
| PREVIOUS  | NEXT |   |

6. Verify the change and select "Submit".

| Verify                                                                                                    |
|----------------------------------------------------------------------------------------------------|
|                                                                                                    |
| Request Type: Change a Major                                                                                                    |
| Current Major                                                                                                    |
| Marketing (Pre) (Major)                                                                                                    |
| Catalog Year: 2208 - Fall 2020                                                                                                    |
| Primary Major: Yes                                                                                                    |
| Admit Term/Type: 2208 - FTS Expected Graduation Term: n/a                                                                                                    |
| New Major                                                                                                    |
| Accounting (Pre) (Major)                                                                                                    |
| Catalog Year: 2206 - Summer 2020                                                                                                    |
| Primary Major: Yes                                                                                                    |
| *The primary major is listed first on your transcript and determines which school you are listed under (Fulton<br>/ Henson / Perdue / Seidel).<br>Additional Comments(Optional): |
|                                                                                                    |
| PREVIOUS SUBMIT                                                                                                    |

7. You can review all pending request by returning to "Academic Records Update Request".